## Shopbetreiber über den Erhalt einer Bestellung informieren

Möglichkeit 1:

Einstellungen -> Flow Builder

|                         | Einstellungen             |                   |                     |
|-------------------------|---------------------------|-------------------|---------------------|
| Shop                    |                           |                   |                     |
| System<br>Erweiterungen | Anmeldung & Registrierung | Anreden           | Dokumente           |
|                         | E-Mail-Templates          | Flow Builder      | Import/Export       |
|                         | S Kundengruppen           | Länder            | ( Lieferzeiten      |
|                         | م <u>آ</u> ک Maßeinheiten | Newsletter        | Nummernkreise       |
|                         | Produkte                  | Rule Builder      | , D SEO             |
|                         | CII Sitemap               | P Sprachen        | Stammdaten          |
|                         | C Steuern                 | Ø Suche           | ✓ Tags              |
|                         | Q Textbausteine           | Versand           | € Währungen         |
|                         | Warenkorb                 | Wesentliche Merkm | ale 🗁 Zahlungsarten |

## Allgemein->Flow-> ,Order placed' duplizieren

| ~ | Payment enters status paid               | Zahlung erreicht Status bezahlt<br>state_enter.order_transaction.state.paid         |          |
|---|------------------------------------------|-------------------------------------------------------------------------------------|----------|
| ~ | Payment enters status cancelled          | Zahlung erreicht Status abgebrochen<br>state_enter.order_transaction_state.capeel   | lad      |
| ~ | Payment enters status partially refunded | Zahlung erreicht Status teilw<br>state_enter.order_transaction.                     | en<br>en |
| ~ | Order placed                             | Bestellung ist eingegangen<br>checkout.order.placed                                 |          |
| ~ | Shipment enters status cancelled         | Lieferung erreicht Status abgebrochen<br>state_enter.order_delivery.state.cancelled |          |

| Aus | löser *                                            |                   |  |
|-----|----------------------------------------------------|-------------------|--|
| Be  | estellabschluss / Bestellung / E 🗸                 |                   |  |
|     |                                                    |                   |  |
|     |                                                    | Aktion bearbeiten |  |
|     | Aktion (DANN)                                      | Aktion entfernen  |  |
| +   | E-Mail verschicken<br>Template: Bestellbestätigung |                   |  |
|     | Aktion auswählen                                   | ~                 |  |
|     |                                                    |                   |  |

Allgemein -> Flow -> ,Order placed Kopie' wählen und die DANN Aktion bearbeiten

Empfänger der Mail unter ,Empfänger'-> ,anderer Empfänger' hinzufügen (in unserem Fall <u>bestellung@e-commerce-uebungsplattform.de</u> , ansonsten die Mail des Shopbetreibers)

|   | E-Mail senden                                                                    |                                                                       |                  | ٩         |
|---|----------------------------------------------------------------------------------|-----------------------------------------------------------------------|------------------|-----------|
| 0 | Andere Absender-Adresse verwenden                                                |                                                                       | o î              | Speichern |
|   | Standard                                                                         |                                                                       | ~                |           |
|   | Empfänger                                                                        |                                                                       |                  |           |
|   | Anderer Empfänger                                                                |                                                                       | ~                |           |
|   | E-Mail-Adresse                                                                   | Name                                                                  |                  |           |
|   | E-Mail-Adresse eingeben                                                          | Namen eingeben                                                        | ×                |           |
|   | E-Mail-Template *                                                                |                                                                       |                  |           |
|   | Bestellbestätigung                                                               |                                                                       | ~                |           |
|   | Angefügte Dokumente                                                              | E-Mail-Te                                                             | emplate öffnen 🖉 |           |
|   | Dokumente auswählen                                                              |                                                                       | ~                |           |
|   | Falls die ausgewählten Do<br>nicht versendet. Du muss<br>Aktion ausgeführt wird. | okumente nicht existieren, werden<br>t Dokumente erzeugen, bevor dies | sie<br>se        |           |
|   |                                                                                  | Abbrechen                                                             | Aktion speichern |           |

Nachvollziehen, ob alle für den Kunden relevanten Mails ankommen:

- 1. Testbestellung absenden
- 2. Bestellungen -> Übersicht -> jeweilige Bestellung raussuchen

| <b>6 Admin</b><br>6.6.2.0 | nistration • |   |               | Bestellungen   | Durchsuche alle Bestellungen |                 |                           |                                    | Q            | 4 0         |
|---------------------------|--------------|---|---------------|----------------|------------------------------|-----------------|---------------------------|------------------------------------|--------------|-------------|
| 🕐 Dashbo                  | oard         |   |               | Bestellungen ( | 22)                          |                 | Deutsch                   | ✓ Bestellung anle                  | gen          |             |
| C Katalog                 | ge           |   | Bestellnummer | Kundenname     | Lieferadresse                | ··· Bestellwert | Bestellstatus             | Zahlungsstatus                     | Lieferstatus | = 1 5       |
| 🗋 Bestell                 | lungen       | 0 | 10021         | Viererbe, MAx  | rgef. 65936 fer              | 14.99 €         | Offen                     | Offen                              | Versandt     |             |
| 유 Kunder                  |              |   | 10020         | Viererbe, MAx  | rgef, 65936 fer              | 39,95 €         | <ul> <li>Offen</li> </ul> | <ul> <li>Bezahlt</li> </ul>        | Versandt     |             |
| C Inhalte                 |              | a | 10019         | Viererbe, Max  | rgef, 65936 fer              | 179,00 €        | Offen                     | Offen                              | Offen        |             |
| 📢 Market                  | ting         | 0 | 10018         | Klippel, Katja | Musterweg 7, 12345 Musterort | 179,00 €        | Offen                     | Offen                              | Offen        |             |
| Erweite                   | erungen      | 0 | 10017         | Klippel, Katja | Musterweg 7, 12345 Musterort | 34,99 €         | Offen                     | Offen                              | Offen        |             |
| Einstel                   | lungen       | 0 | 10016         | 6666, 6666     | gfsgfsg, 34234 fgfg          | 14,99 €         | Offen                     | Offen                              | Offen        |             |
|                           |              |   | 10015         | Imhof, Peter   | Röse 21, 69257 Wiesenbach    | 30,00 €         | Offen                     | Offen                              | Offen        |             |
| Verkaufskan               | āle          | 0 | 10014         | Imhof, Peter   | Röse 21, 69257 Wiesenbach    | 34,99 €         | Offen                     | Offen                              | Offen        |             |
| 🖀 Demopi                  | alast 💿      |   | 10013         | Vitez, Petra   | Xy 9, 12345 Musterort        | 80,00 €         | Offen                     | Offen                              | Offen        |             |
| 🖮 Headles                 | SS           |   | 10012         | Vitez, Petra   | Xy 9, 12345 Musterort        | 30,00 €         | Offen                     | Offen                              | Offen        |             |
|                           |              |   | 10011         | Vitez, Petra   | Xy 9, 12345 Musterort        | 80,00 €         | Offen                     | Offen                              | Offen        |             |
|                           |              | 0 | 10010         | Viererbe, Max  | test, 65936 test             | 14,99 €         | Offen                     | Offen                              | Offen        |             |
|                           |              |   | 10009         | Klippel, Katja | Musterweg 7, 12345 Musterort | 34,99 €         | Offen                     | Offen                              | Offen        |             |
|                           |              |   | 10008         | Vitez, Petra   | Xy 9, 12345 Musterort        | 30,00 €         | Offen                     | Offen                              | Offen        |             |
| Menü e                    | einklappen   |   | 10007         | Vitez, Petra   | Xy 9, 12345 Musterort        | 34,99 €         | Offen                     | <ul> <li>In Bearbeitung</li> </ul> | Offen        |             |
| _                         |              | 0 | 10006         | Vitez, Petra   | Xy 9, 12345 Musterort        | 2.499,00 €      | Offen                     | Offen                              | Offen        |             |
| Katja<br>Admir            | Klippel ^    |   |               |                |                              | < 1 >           |                           |                                    | Einträge pro | Seite: 25 ~ |

| Allgemein           | Detai                     | is Dokumente                                          |                        |                  |                                    |                    |
|---------------------|---------------------------|-------------------------------------------------------|------------------------|------------------|------------------------------------|--------------------|
| Augentein           | Deta                      | Dordmente                                             |                        |                  |                                    |                    |
|                     |                           |                                                       |                        |                  |                                    |                    |
| Info                |                           |                                                       |                        |                  |                                    |                    |
|                     |                           |                                                       |                        |                  |                                    |                    |
| 10021 -             | MAx Vie                   | rerbe (Maximilian.viererbe@hotmail.de)                |                        |                  |                                    | 14,9               |
| am 05.06            | .2024, 12                 | 24 mit Nachnahme und Standard                         |                        | Zulet            | zt geandert: 05.0                  | 6.2024, 12         |
| Zahlungs            | status                    | Lieferstatus                                          |                        | Bestellstatus    | S                                  |                    |
| Offen               |                           | <ul> <li>Versandt</li> </ul>                          | ~                      | Offen            |                                    | `                  |
| Terret              |                           |                                                       |                        |                  |                                    | 3                  |
| Tags n              | Inzurugen                 |                                                       |                        |                  |                                    |                    |
|                     |                           |                                                       |                        |                  |                                    |                    |
|                     |                           |                                                       |                        |                  |                                    |                    |
|                     |                           |                                                       |                        |                  |                                    |                    |
| Position            | nen                       |                                                       |                        |                  |                                    |                    |
| Position            | nen                       |                                                       |                        |                  |                                    |                    |
| Position            | ien                       | ionas                                                 |                        | 0                | Produkt him                        | zufügen            |
| Position            | nen<br>uche Posi          | ionen                                                 |                        | م                | Produkt hin:                       | zufügen            |
| Position<br>Durchst | uche Posi<br>Menge        | ionen<br>Name                                         | Bruttopreis            | ,⊅<br>Steuersatz | Produkt hin:<br>z Gesam            | zufügen            |
| Position<br>Durchst | nen<br>uche Posi<br>Menge | ionen<br>Name                                         | Bruttopreis            | ,<br>Steuersatz  | Produkt hin:<br>z Gesan            | zufügen            |
| Position            | uche Posi<br>Menge        | ionen<br>Name<br>Zink Bisglycinat Tabletten (365 Stk) | Bruttopreis<br>14,99 € | D<br>Steuersatz  | Produkt hin:<br>z Gesam<br>6 14,99 | zufügen<br>nt<br>€ |

- 3. Zahlungsstatus in ,bezahlt' ändern
- 4. Im Empfängerpostfach der Bestellung nachschauen, ob Bezahleingangsbestätigung gesendet wurde

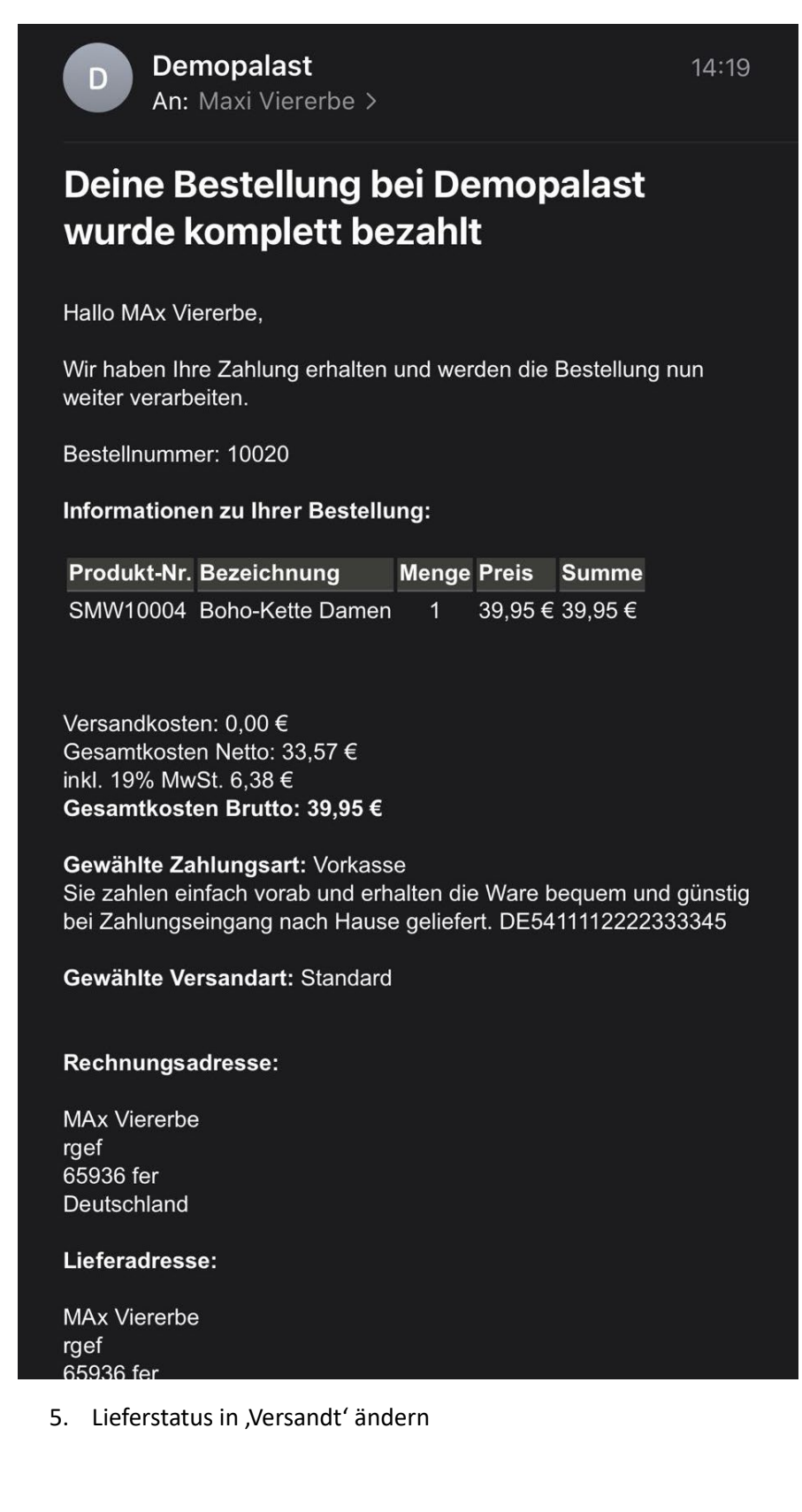

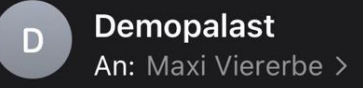

14:20

## Bestellung bei Demopalast wurde ausgeliefert

MAx Viererbe,

der Lieferstatus für Ihre Bestellung bei Demopalast (Number: 10020) vom 05.06.2024, 14:12 hat sich geändert. **Die Bestellung hat jetzt den Lieferstatus: Versandt.** 

Den aktuellen Status Ihrer Bestellung können Sie auch jederzeit auf unserer Webseite im Bereich "Mein Konto" - "Meine Bestellungen" abrufen: <u>https://demopalast.ecow.dev/account/order/</u> <u>KFBZQyrxFQpihee4fb\_ntXS1tpaMSClf</u> Sollten Sie allerdings den Kauf ohne Registrierung, also ohne Anlage eines Kundenkontos, gewählt haben, steht Ihnen diese Möglichkeit nicht zur Verfügung.

6. Im Empfängerpostfach nachschauen, ob Versandbestätigung gesendet wurde